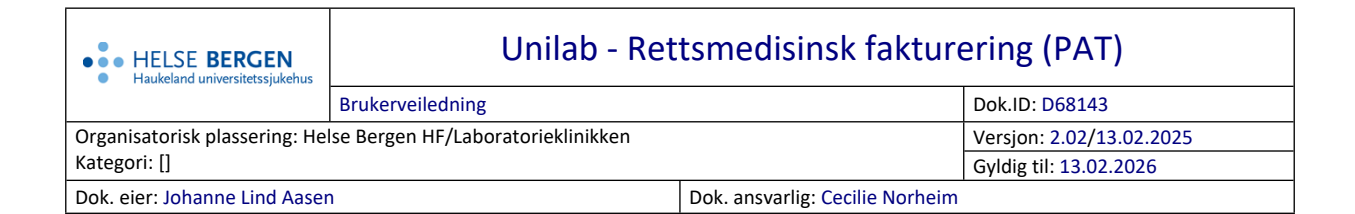

## 1. Rettsmedisinsk fakturering

Denne dialogen benyttes til fakturering av rettsmedisinsk obduksjoner og rettsmedisinske undersøkelser.

| Systemadmin. 🕶  | Rekvirering 🔻 | Rapportering 🔻    | Faste Data | <ul> <li>Stat</li> </ul> | stikker 🔻 | Validerin | , . | Online admin.▼ | Scanning | • | ? | * | 5 | 00:59:58 | ⊙  | С |
|-----------------|---------------|-------------------|------------|--------------------------|-----------|-----------|-----|----------------|----------|---|---|---|---|----------|----|---|
| Unil            | b             |                   |            |                          |           |           |     |                |          |   |   |   |   |          | ок |   |
| Forensic Billin | g 🚍           |                   |            |                          |           |           |     |                |          |   |   |   |   |          |    |   |
|                 |               | PAT_HFO           |            | $\checkmark$             |           |           |     |                |          |   |   |   |   |          |    |   |
|                 | prøvetyp      | e (Rettsmedisinsk | obduksjon  | ~                        |           |           |     |                |          |   |   |   |   |          |    |   |
|                 | fr            | a 01.01.2015      |            |                          |           |           |     |                |          |   |   |   |   |          |    |   |
|                 | t             | il 10.03.2021     |            |                          |           |           |     |                |          |   |   |   |   |          |    |   |
|                 |               |                   |            |                          |           |           |     |                |          |   |   |   |   |          |    |   |

- 1. Kontroller at riktig patologavdeling er valgt.
- 2. Fyll inn dato for uttrekk i fra- og til-feltet, påse at feltene er grønne.
- 3. Velg Rettsmedisinsk obduksjon eller Rettsmedisinsk undersøkelse i feltet prøvetype. Klikk på ok-knappen.

| The second second secon |                |            |     |           |                            |
|----------------------------------------------------------------------------------------------------|----------------|------------|-----|-----------|----------------------------|
| Unillob                                                                                                    |                |            |     |           |                            |
|                                                                                                    | PAT_HST        | <b>v</b> ) |     | prøvetype | Rettsmedisinsk obduksjon 🔽 |
|                                                                                                    | fra 01.01.2020 |            |     | til       | 01.02.2020                 |
| Velg CSV-Eksport og kl                                                                                                    | ikk på ok-kr   | nappen     |     |           |                            |
| 📿 Unilab 700 Print Server                                                                                                    |                | -          | o x | 1         |                            |
|                                                                                                    |                |            |     |           |                            |
| <u>+</u>                                                                                                    |                |            |     |           |                            |
| • CSV-Export                                                                                                    |                |            |     |           |                            |
|                                                                                                    |                |            |     |           |                            |
|                                                                                                    |                |            |     |           |                            |
|                                                                                                    | e              |            |     |           |                            |
| Følgende vil da vises:                                                                                                    |                |            |     |           |                            |
|                                                                                                    | $\sim$ 1       |            |     |           |                            |
|                                                                                                    | ~              |            |     |           |                            |
| 211                                                                                                    |                |            |     |           |                            |
| •                                                                                                    |                |            |     |           |                            |
|                                                                                                    |                |            |     |           |                            |
|                                                                                                    |                |            |     |           |                            |
| Når filen er ferdig vil fø                                                                                                    | ølgende vise   | es:        |     |           |                            |
|                                                                                                    | $\sim$         |            |     |           |                            |
|                                                                                                    | ^              |            |     |           |                            |
| open File                                                                                                    |                |            |     |           |                            |

For videre arbeid med csv rapporten benyttes lokale prosedyrer.

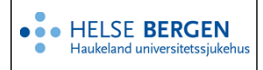

## Endringslogg

*Ikke skriv i endringsloggen. Endringer noteres i «Merknad til denne versjonen» i Dokumentvindu.* 

| Versjon | Endring i denne versjonen                                                                          |
|---------|----------------------------------------------------------------------------------------------------|
| 2.02    | Oppdatert 2 bilder, ingen endring når det gjelder funksjonalitet ifm. oppgradering av Unilab, mars |
|         | 2025.                                                                                              |
|         | Forlenget gyldighet til 13.02.2026                                                                 |

## Interne referanser

13.1.15.1.2-01 Unilab - brukerveiledning

Eksterne referanser